## PMO-guide Primärvården Åtkomst till Tillväxtkurvan för VC

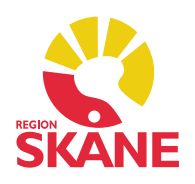

## Tillväxtkurvan

Modulen Tillväxt finns endast tillgänglig i journaltyp BHV-journal. Tänk på att byta journaltyp till BHV-journal för åtkomst till barnets tillväxtkurva.

Om barnets journal är öppen så måste den först stängas, kortkommando Ctrl+q. Därefter hämta barnets journal igen med kortkommando Ctrl+h.

- Välj journaltyp BHV journal.
- Markera journaltypen och klicka därefter på OK.

| Patient BVC Insk                                                                | rivning    |                          |                         |                                                               |                 |  |  |
|---------------------------------------------------------------------------------|------------|--------------------------|-------------------------|---------------------------------------------------------------|-----------------|--|--|
| Patient<br>Patient-I <u>D</u> : [<br><u>F</u> ödelsedatum: [<br><u>N</u> amn: [ |            |                          |                         | Re                                                            | Sök<br>gistrera |  |  |
| Patient]ista                                                                    |            |                          |                         | -                                                             |                 |  |  |
| Patient-ID<br>19                                                                | Kön Namn   | Datum<br>11:18           | î                       | <ul> <li>Tidigare patienter</li> <li>Öppna journal</li> </ul> |                 |  |  |
| 20                                                                              |            | 09:48<br>2020-01-27      |                         |                                                               |                 |  |  |
| 20                                                                              | 2020-01-21 |                          | Ma <u>x</u> antal rader |                                                               |                 |  |  |
| ▲ 50 ▲ 55 <sup>-</sup>                                                          |            | 2020-01-14<br>2019-12-17 |                         | Uppdate                                                       | ra              |  |  |
| 46                                                                              |            | 2019-12-17               | *                       |                                                               |                 |  |  |
|                                                                                 | 1 jou      | rnal är öppen            |                         |                                                               |                 |  |  |
| Journaltyp                                                                      |            | Arbetsfl                 | öde                     |                                                               |                 |  |  |
| PV Läkarjournal                                                                 |            | ~ 🥵 VE                   | VE startflöde (J) 🗸 🗸 🗸 |                                                               |                 |  |  |
| < Patientadministrati                                                           | on>        | ^                        |                         |                                                               |                 |  |  |
| BHV Historisk data                                                              |            | ОК                       |                         | Avbryt                                                        | Hjälp           |  |  |
| Dubblett                                                                        |            |                          | - 44                    |                                                               |                 |  |  |
| HoH historisk data                                                              |            | en                       |                         |                                                               |                 |  |  |
| HoH-journal                                                                     |            |                          |                         |                                                               |                 |  |  |
| PV Historisk data                                                               |            |                          |                         |                                                               |                 |  |  |
| DVI škariournal                                                                 |            | V I                      |                         |                                                               |                 |  |  |

I övre delen av journalen som har öppnats ska det nu stå BHV-journal.

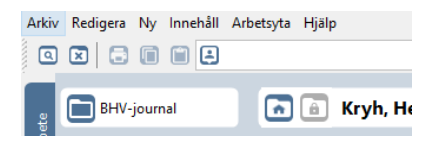

Eftersom BVC är en annan enhet än vårdcentralen i PMO måste du klicka på det Huset för att få tillgång till tillväxtuppgifterna. Detta måste göras varje gång man öppnar journalen.

Tillväxtkurvan kan ses i modulen *Tillväxt*. Du kan högerklicka på *Tillväxt* och se *Tillväxtkurvan* direkt.

## PMO-guide Primärvården Åtkomst till Tillväxtkurvan för VC

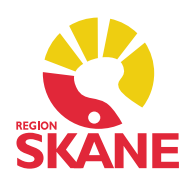

## Modul Tillväxt

I modulen klicka på Kurva, då får du fram hela Tillväxtkurvan.

| Till | växt     |        |         |      |            |        |            |         |      |      |         |        |        |
|------|----------|--------|---------|------|------------|--------|------------|---------|------|------|---------|--------|--------|
| S    | Stäng    | Ny     | Ändra   | Visa | Signera    | Kurva  | Föräldraup | pgifter | Rade | ra   | Inställ | ningar | Nyfödd |
| Datu | ım       |        | Âlder   | L    | Längd (cm) | Vikt   | Skillnad   | (kg) H  | uvu  | Init | Sign    | Kommen | itar   |
|      | illväxtu | uppgif | fter    |      |            |        |            |         |      |      |         |        |        |
|      | 2018-    | 09-21  | 0 v 3 d | 4    | 18         | 2710 g | -0,03      | 34      |      | ASA  |         |        |        |
|      | 2018-    | 09-18  | 0 v 0 d | 4    | 18         | 2740 g | -0,76      | 34      |      | ASA  |         |        |        |

Vill du se kurvan i hela fönstret klickar du på symbolen till höger.

| а Ту                                                | p: Svenska                                                  | ~           | Kurva: 0-2 år 🗸 🗸                                                | _Visa WHO-kurvor                           |                |
|-----------------------------------------------------|-------------------------------------------------------------|-------------|------------------------------------------------------------------|--------------------------------------------|----------------|
|                                                     |                                                             |             |                                                                  |                                            |                |
| Contraction of the                                  | 12 siffrar)                                                 |             | Churama                                                          | Eiroann                                    | Kén            |
| -                                                   | 918-X)                                                      | KOX         | Kryh                                                             | Henrietta                                  | F              |
|                                                     | -                                                           |             | Tillväxtkurvor                                                   |                                            | 100            |
|                                                     | Längd cm                                                    | Huvudomf cm | För vikt, längd och huvudomfå                                    | ng är medelvärden jämte standardavvikels   | ser            |
| Fader                                               |                                                             |             | (±1 SD, ±2 SD, ±3 SD) angivna<br>ligger tvärsnittsmässigt 67% ir | a för varje ålder. För en normalpopulation |                |
| A distance                                          | Längd cm                                                    | Huvudomf cm | Med värden från upprepade til                                    | Ifällen införda kan man se                 | -38            |
| VIKLKG                                              |                                                             |             | second in second second and the life of the leader of the        |                                            | 295            |
| Födelseu                                            | ppgifter                                                    |             | om barnets tillväxt följt de kan:<br>mellan SD-linjerna.         | aler som bildas                            | +151           |
| Födelseu<br>Graviditetst<br>0 veckor                | ippgifter<br>Id, veckor + dag<br>, 0 dagar                  | ar          | om barnets tilvaxt följt de kan:<br>mellan SD-linjerna.          | aler som bildas                            | +29<br>+18<br> |
| Födelseu<br>Graviditetst<br>0 veckor<br>Alderskorre | ippgifter<br>Id, veckor + dag<br>, 0 dagar<br>Idion, veckor | iar c       | HUVUDOMFÅNG                                                      | aler som bildas                            |                |